# Import Donors from Millennium

Last Modified on 05/20/2022 12:57 am EDT

Once the donor list is exported from Millennium, make a few adjustments to ensure that the donor list uploads successfully.

Note: Reach out to our Support with additional questions.

## Example of Exported Donor List

|   | A         | В               | C D       | E  | F        | G    | н          | I                  | J   | к     | L             | М     | N     |
|---|-----------|-----------------|-----------|----|----------|------|------------|--------------------|-----|-------|---------------|-------|-------|
| 1 | CLIE      | ema             | FNA       | MN | LNA      | SUF  | Pho        | H_S                | H_S | $H_S$ | H_C           | $H_S$ | H_Z   |
| 2 | 000000001 | smith@smith.com | John      |    | Anderson |      | 1234567890 | 123 Anderson Lane  |     |       | Andersonville | IL    | 12345 |
| 3 | 000000002 | todd@todd.com   | Todd      |    | Black    |      | 1234567898 | 456 Black Dr       |     |       | Queens        | NJ    | 54321 |
| 4 | 000000003 | josh@josh.com   | Josh      |    | Crown    |      | 1234567891 | 987 Royalty Circle |     |       | Statesville   | SC    | 98765 |
| 5 | 000000004 | sarah@sarah.com | Sarah     |    | Donovan  |      | 1234567892 | 45 Donovan Dr      |     |       | Quinly        | SC    | 87654 |
| 6 | 000000005 | bill@bill.com   | Bill      |    | Elliøtt  | M.D. | 1234567893 | 543 Elliott St     |     |       | Jupitor       | SC    | 76543 |
| 7 | 000000006 | steph@steph.com | Stephanie |    | Forester |      | 1234567895 | 333 Forest Lane    |     |       | Paris         | WV    | 12356 |

By moving and re-naming a few of these columns and pasting them onto the Guest List Template, admins will be able to import this list of donors directly to your campaign.

### Import Millennium donors to GiveSmart

- 1. Open exported Millennium donor report.
- 2. Delete the following columns
  - The blank Column 'C' (the one after the e-mail)
  - MN middle name
  - SUF suffix
  - the 2nd and 3rd H\_S columns

|   | А         | В             | с         | D        | E          | F               | G             | н   | I     |
|---|-----------|---------------|-----------|----------|------------|-----------------|---------------|-----|-------|
| 1 | CLIE      | ema           | FNA       | LNA      | Pho        | H_S             | H_C           | H_S | H_Z   |
| 2 | 000000001 | smith@smith   | John      | Anderson | 1234567890 | 123 Anderso     | Andersonville | IL  | 12345 |
| 3 | 000000002 | todd@todd.c   | Todd      | Black    | 1234567898 | 456 Black Dr    | Queens        | NJ  | 54321 |
| 4 | 000000003 | josh@josh.co  | Josh      | Crown    | 1234567891 | 987 Royalty Ci  | Statesville   | SC  | 98765 |
| 5 | 000000004 | sarah@sarah   | Sarah     | Donovan  | 1234567892 | 45 Donovan Dr   | Quinly        | SC  | 87654 |
| 6 | 000000005 | bill@bill.com | Bill      | Elliott  | 1234567893 | 543 Elliott St  | Jupitor       | SC  | 76543 |
| 7 | 000000006 | steph@steph   | Stephanie | Forester | 1234567895 | 333 Forest Land | Paris         | WV  | 12356 |

#### 3. Insert 4 blank columns in front of the CLIE column.

|   | A | В | С | D | E         | F             | G         | Н        | 1          | J              | К             | L   | М     |
|---|---|---|---|---|-----------|---------------|-----------|----------|------------|----------------|---------------|-----|-------|
| 1 |   |   |   |   | CLIE      | ema           | FNA       | LNA      | Pho        | H_S            | H_C           | H_S | H_Z   |
| 2 |   |   |   |   | 000000001 | smith@smith   | John      | Anderson | 1234567890 | 123 Anderso    | Andersonville | IL  | 12345 |
| 3 |   |   |   |   | 000000002 | todd@todd.c   | Todd      | Black    | 1234567898 | 456 Black Dr   | Queens        | NJ  | 54321 |
| 4 |   |   |   |   | 000000003 | josh@josh.co  | Josh      | Crown    | 1234567891 | 987 Royalty Ci | Statesville   | SC  | 98765 |
| 5 |   |   |   |   | 000000004 | sarah@sarah   | Sarah     | Donovan  | 1234567892 | 45 Donovan Dr  | Quinly        | SC  | 87654 |
| 6 |   |   |   |   | 000000005 | bill@bill.com | Bill      | Elliott  | 1234567893 | 543 Elliott St | Jupitor       | SC  | 76543 |
| 7 |   |   |   |   | 00000006  | steph@steph   | Stephanie | Forester | 1234567895 | 333 Forest Lan | Paris         | WV  | 12356 |

4. Cut and Paste the FNA and LNA columns into columns A and B.

5. Cut and paste the Pho column into column C.

|   | А         | В        | С          | D | E         | F             | G    | Н | 1 | J              | К            | L   | м     |
|---|-----------|----------|------------|---|-----------|---------------|------|---|---|----------------|--------------|-----|-------|
| 1 | FNA       | LNA      | Pho        |   | CLIE      | ema           |      |   |   | H_S            | H_C          | H_S | H_Z   |
| 2 | John      | Anderson | 1234567890 |   | 000000001 | smith@smith   | .com |   |   | 123 Anderso    | Andersonvill | IL  | 12345 |
| 3 | Todd      | Black    | 1234567898 |   | 000000002 | todd@todd.c   | om   |   |   | 456 Black Dr   | Queens       | NJ  | 54321 |
| 4 | Josh      | Crown    | 1234567891 |   | 000000003 | josh@josh.co  | m    |   |   | 987 Royalty C  | Statesville  | SC  | 98765 |
| 5 | Sarah     | Donovan  | 1234567892 |   | 000000004 | sarah@sarah   | .com |   |   | 45 Donovan Di  | Quinly       | SC  | 87654 |
| 6 | Bill      | Elliott  | 1234567893 |   | 000000005 | bill@bill.com |      |   |   | 543 Elliott St | Jupitor      | SC  | 76543 |
| 7 | Stephanie | Forester | 1234567895 |   | 000000006 | steph@steph   | .com |   |   | 333 Forest Lan | Paris        | WV  | 12356 |

6. Delete the 3 blank columns after the e-mail address.

#### 7. Insert 1 blank column after the CLIE column.

|   | А         | В        | С          | D | E         | F | G             | н               | 1             | J   | К     |
|---|-----------|----------|------------|---|-----------|---|---------------|-----------------|---------------|-----|-------|
| 1 | FNA       | LNA      | Pho        |   | CLIE      |   | ema           | H_S             | H_C           | H_S | H_Z   |
| 2 | John      | Anderson | 1234567890 |   | 000000001 |   | smith@smith   | 123 Anderso     | Andersonville | IL  | 12345 |
| 3 | Todd      | Black    | 1234567898 |   | 000000002 |   | todd@todd.c   | 456 Black Dr    | Queens        | NJ  | 54321 |
| 4 | Josh      | Crown    | 1234567891 |   | 000000003 |   | josh@josh.co  | 987 Royalty Ci  | Statesville   | SC  | 98765 |
| 5 | Sarah     | Donovan  | 1234567892 |   | 000000004 |   | sarah@sarah   | 45 Donovan Dr   | Quinly        | SC  | 87654 |
| 6 | Bill      | Elliott  | 1234567893 |   | 000000005 |   | bill@bill.com | 543 Elliott St  | Jupitor       | SC  | 76543 |
| 7 | Stephanie | Forester | 1234567895 |   | 000000006 |   | steph@steph   | 333 Forest Land | Paris         | WV  | 12356 |

8. Rename the columns headings, which must appear exactly as shown below for the donors to be successfully imported.

- Column A: First Name
- Column B: Last Name
- Column C: Phone
- Column D: Bidder #
- Column E: Field1
- Column F: Field2
- Column G: Email
- Column H: Street
- Column I: City
- Column J: State
- Column K: Zip

|   | А          | В         | С          | D       | E         | F      | G             | н              | 1             | J     | К     |
|---|------------|-----------|------------|---------|-----------|--------|---------------|----------------|---------------|-------|-------|
| 1 | First Name | Last Name | Phone      | Bidder# | Field1    | Field2 | Email         | Street         | City          | State | Zip   |
| 2 | John       | Anderson  | 1234567890 |         | 000000001 |        | smith@smith   | 123 Anderso    | Andersonville | IL    | 12345 |
| 3 | Tødd       | Black     | 1234567898 |         | 000000002 |        | todd@todd.c   | 456 Black Dr   | Queens        | NJ    | 54321 |
| 4 | Josh       | Crown     | 1234567891 |         | 000000003 |        | josh@josh.co  | 987 Royalty Ci | Statesville   | SC    | 98765 |
| 5 | Sarah      | Donovan   | 1234567892 |         | 000000004 |        | sarah@sarah   | 45 Donovan Dr  | Quinly        | SC    | 87654 |
| 6 | Bill       | Elliott   | 1234567893 |         | 000000005 |        | bill@bill.com | 543 Elliott St | Jupitor       | SC    | 76543 |
| 7 | Stephanie  | Forester  | 1234567895 |         | 000000006 |        | steph@steph   | 333 Forest Lan | Paris         | WV    | 12356 |

- 9. Save this report as an MS-Windows (CSV) file.
- 10. Visit the campaign.
- 11. From the Admin Navigation, select Users > Details.
- 12. Click the More button ("...").
- 13. Select Import Users from the dropdown.

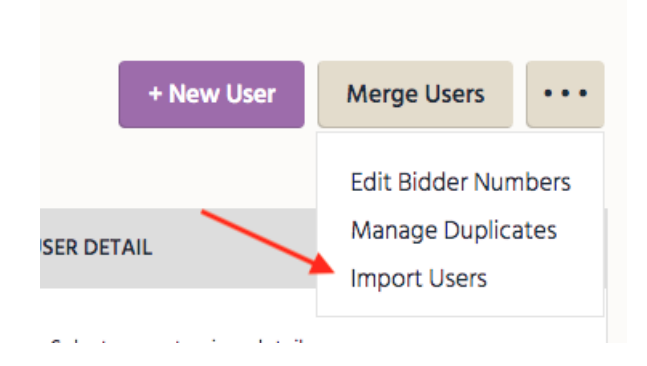

14. Select the file to import, then click Begin Import.

- 15. Select Other in the Field 1 dropdown, type in Millennium ID.
- 16. Check Hide from Users box.

| Field 1 🤨 | Other 🔻                                       |
|-----------|-----------------------------------------------|
|           | Please enter the name<br>of your custom field |
|           | Millennium ID                                 |
|           | Hide From Users                               |
|           | Millennium ID<br>Hide From Users              |

#### 17. Select Continue

- 18. A pop-up will appear showing that users have been uploaded successfully.
- 19. The imported donors will now appear on the View Admin > Users > Details page.

|  | NAME                                  | MILLENNIUMID |
|--|---------------------------------------|--------------|
|  | <b>Anderson, John</b><br>555-555-5554 | 000001       |
|  | Black, Todd<br>555-555-5552           | 000002       |
|  | <b>Crown, Josh</b><br>555-555-5556    | 000003       |
|  | Donovan, Sarah<br>555-555-5557        | 000004       |
|  | Elliott, Bill<br>555-555-5558         | 000005       |
|  | Forester, Stephanie<br>555-555-5559   | 000006       |
|  |                                       |              |